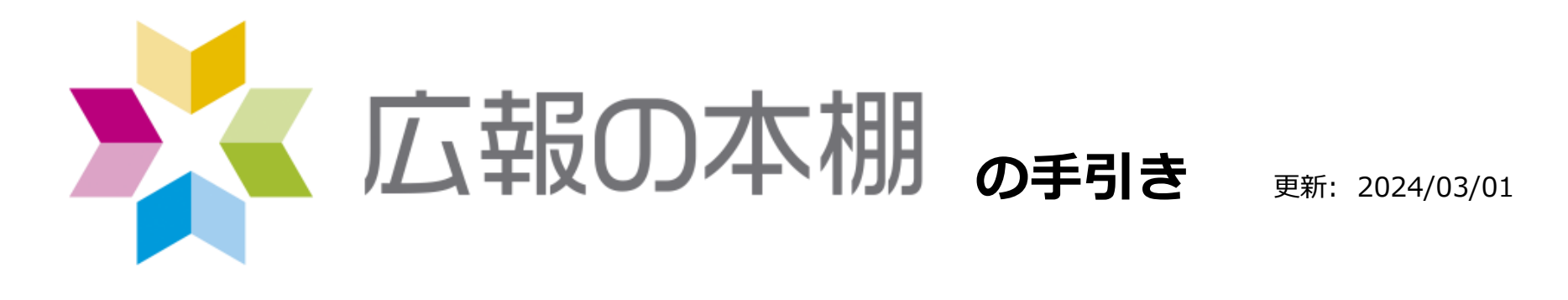

### 本棚の準備 Webサイト連携 PDFの準備 リンクURL ···P3 ···P19 アップロード 読者の誘導 ...P9 ···P22 ファイルのプロパティ …P12 ファイルの公開 ···P15 東京インタープレイ株式会社

TEL 03-5825-4028 Web https://koho.backshelf.jp/

TOKYO IP

### 「広報の本棚」とは

情報公開用のクラウドサービスです。「広報の本棚」に登録されたファイルは誰でも閲覧できるため 不特定多数の人にコンテンツを配信できます。

| 活用イメージ  | 自治体の場合は、広報誌、行政計画、事業別の実施計画などの公開、<br>民間企業の場合は、カタログなどの公開に活用できます。        |
|---------|----------------------------------------------------------------------|
| 扱えるファイル | PDF、動画 <sup>※</sup> 、音声 <sup>※</sup><br>(最大ファイルサイズ:500MB、最大再生時間約60分) |
| 取得できる情報 | アクセス統計、ログ閲覧                                                          |
| 本棚URL   | サービス利用開始時に任意のサブドメインをご指定いただきます。<br>https://0000.backshelf.jp/         |

#### ※対応動画・音声ファイル

mp4、m4v、m4a、webm、wmv、wma、avi、asf、mov、3gp、3g2、flv、rm、ogv、ogg、mpeg、mpg、mp3、wav、aif 対応形式であっても、内部エンコード方式によっては非対応の場合があります。

## <u>PDFの準備</u>

「広報の本棚」では、基本的にすべてのPDFを扱うことができます。 ただし、以下2点は事前にご確認ください。

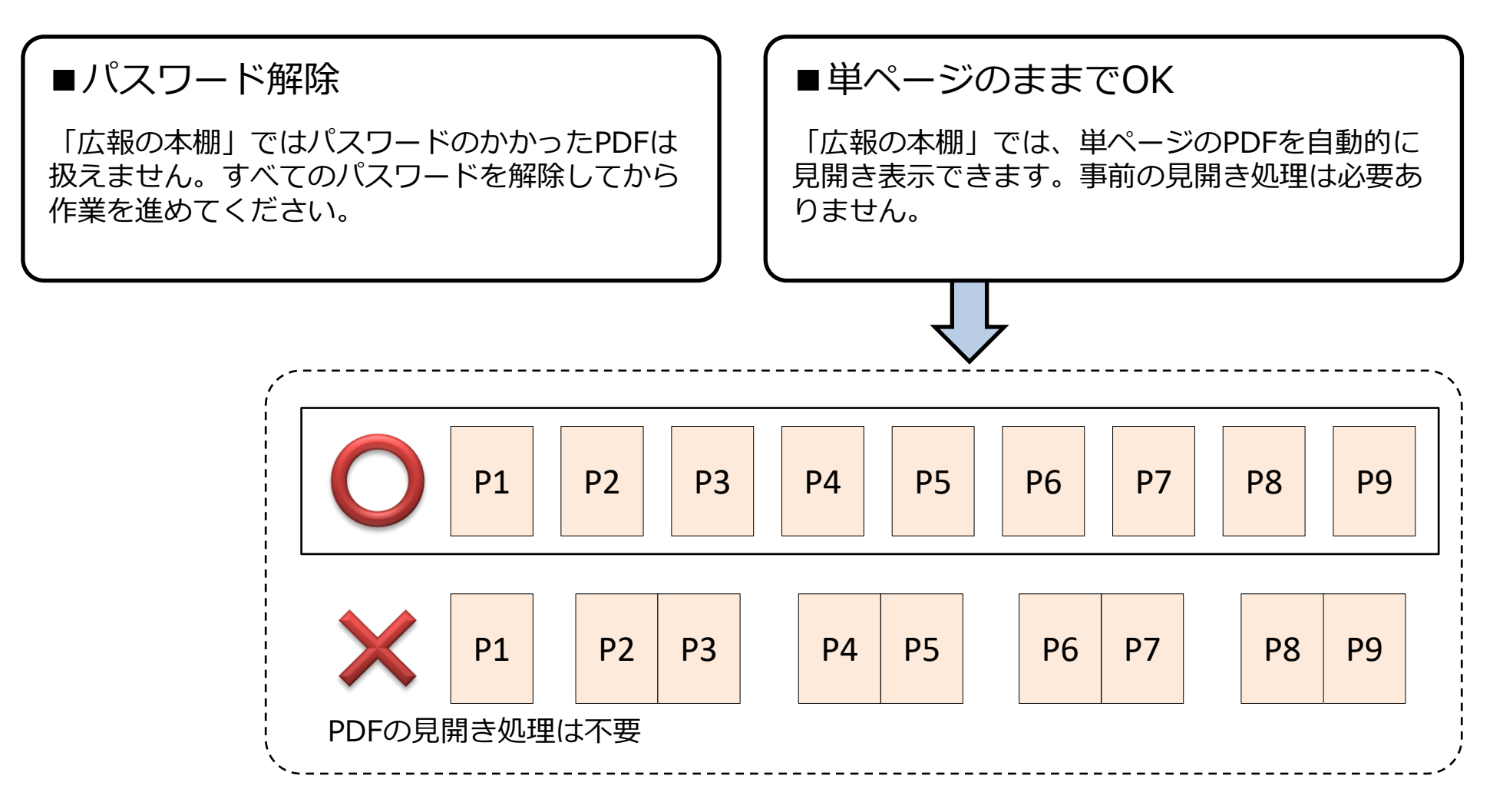

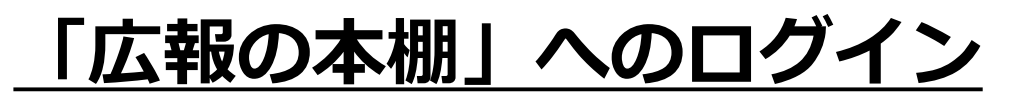

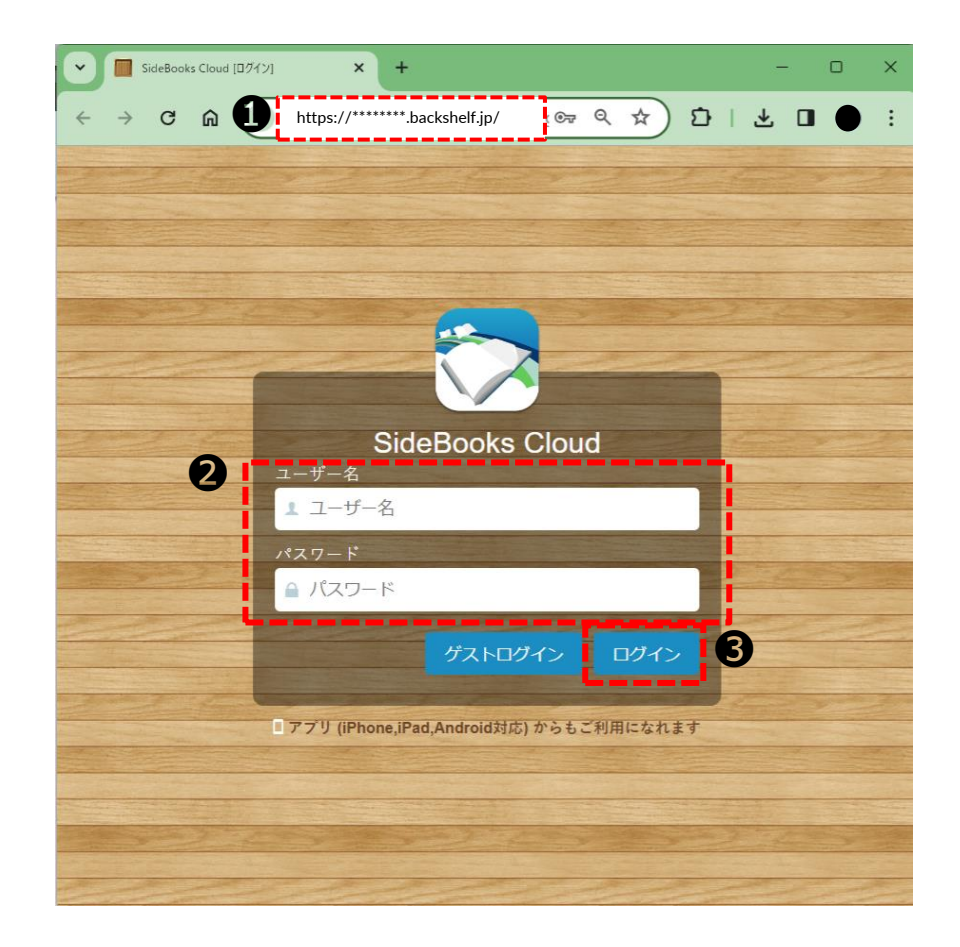

- ・1
   ・1
   ・ログイン画面が表示されます
   ・
- ② ユーザー名とパスワードを入力
- ③ [ログイン]をクリック
- ■動作保証ブラウザ
  •Edge(Chromium版)
  •Google Chrome
  •Firefox
  •Opera
  •Safari 16以降
  ※IEおよび旧Edgeは既にMicrosoft社サポートが 終了しています。
  ※Firefox、Opera、Edgeでは、PDF印刷機能に 非対応です。

## <u>「広報の本棚」のフォルダ構造</u>

ホームには「公開中フォルダ」「テストフォルダ」「公開終了フォルダ」の3つのフォルダがあります。

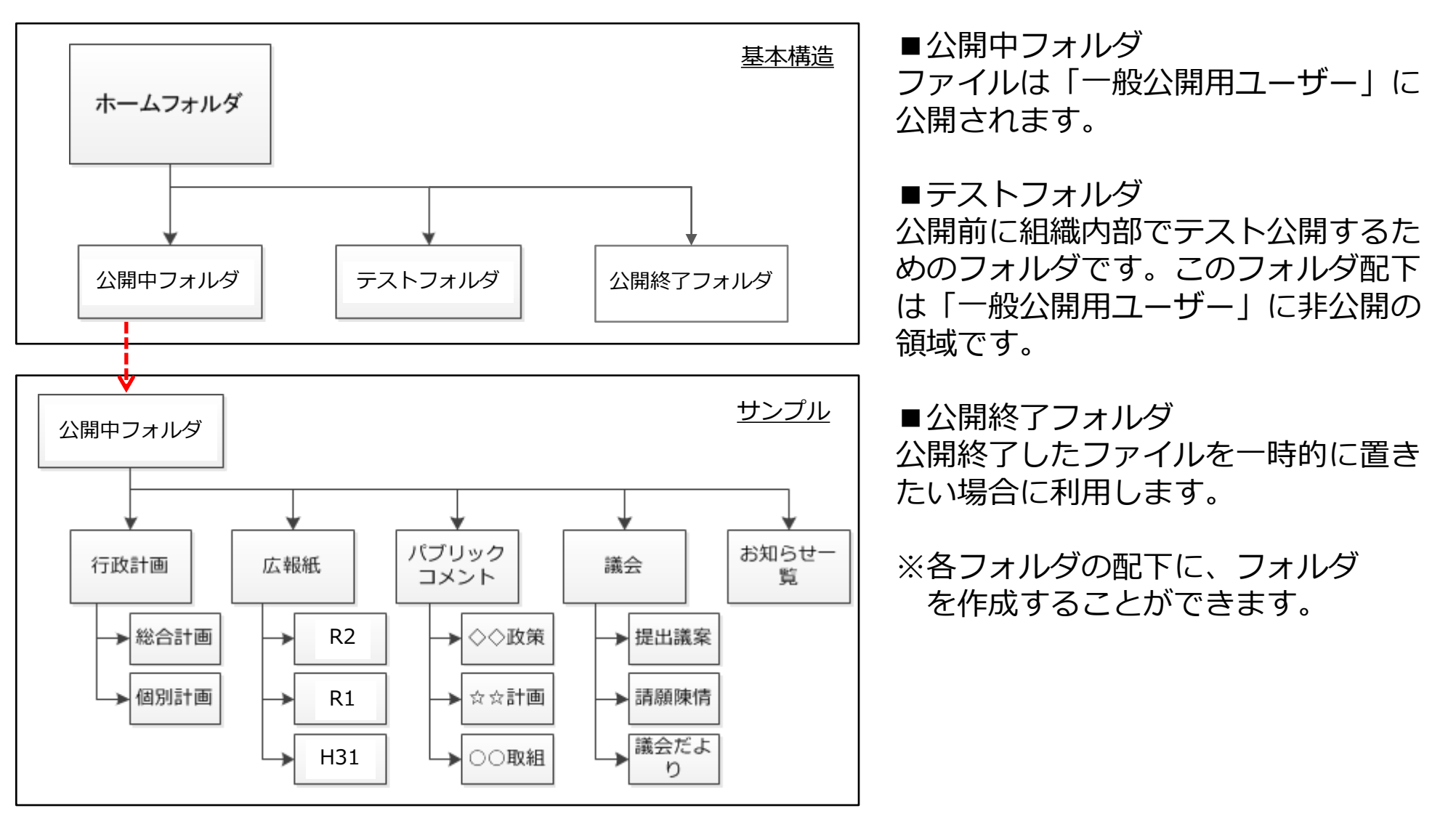

### 「広報の本棚」のユーザーの種類

「編集用ユーザー」は「アクセス権限<sup>\*</sup>」で他のユーザーが閲覧できるフォルダやファイルをコント ロールします。「アクセス権限<sup>\*</sup>」は、次の3つのユーザーとグループで設定します。

| <ul> <li>ユーザー         <ol> <li>編集用ユーザー                 各フォルダにファイルをアップロード、                 アップデート(差し替え)、移動、削除でき                 るユーザーです。</li> <li>一般公開用ユーザー                 「公開中フォルダ」内にあるファイルを閲                 覧できるユーザーです。                 ユーザー名/パスワードを入力せずに本棚                 にアクセスできます(ゲストユーザー)。                 このアカウントのユーザー/パスワードは                 絶対に公開しないでください</li> </ol> </li> </ul> | <ul> <li>ユーザーグループ         <ol> <li>管理グループ                 メンバー:                 ①編集用ユーザー         </li></ol> </li> <li>公開グループ                 メンバー:                 ①編集用ユーザー ②テストユーザー  <li>デスト公開グループ                 メンバー:                 ①編集用ユーザー ②テストユーザー         </li> </li></ul> |
|----------------------------------------------------------------------------------------------------|----------------------------------------------------------------------------------------------------|
| ③ テストユーザー                                                                                                    |                                                                                                    |

※ユーザーとユーザーグループは追加・削除することができません。 ※「アクセス権限」は次頁以降の文中では「権限」と記載します。 ※「アクセス権限」の詳細はP8を参照ください。

公開前の「テストフォルダ」内のファイル

が閲覧できるユーザーです。

## <u>「広報の本棚」のフォルダに付与したアクセス権限</u>

#### ホームの3つのフォルダに予め権限[編集者]又は[読者(DL、印刷可)]を付与しています。

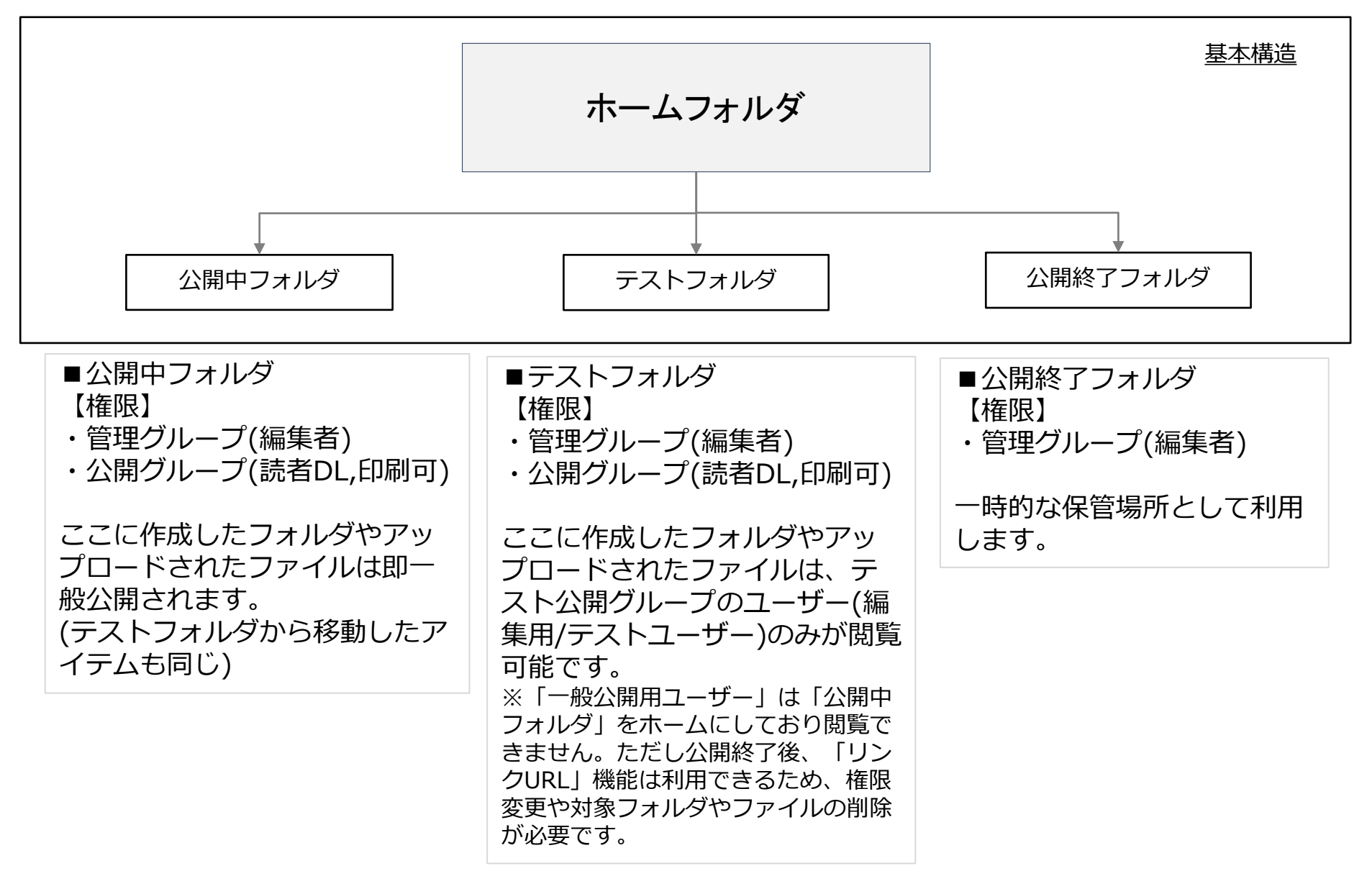

### <u>4つのアクセス権限</u>

#### 作成した各アイテム(フォルダ、ファイル)のプロパティで、管理グループ(編集用ユーザー)以外に対し て権限を設定することができます。

| このファイルのアクセス権限                                   |      |      |                           |
|-------------------------------------------------|------|------|---------------------------|
| ユーザー/グループ                                       | 開始日時 | 終了日時 | 権限                        |
| □ 公開グループ                                        |      | 3    |                           |
| 全選択                                             |      |      | 19戦のみ<br>読者<br>読者(DL,印刷可) |
| 上位フォルダから継承されたアクセス権限                             |      |      | 編集者                       |
| ユーザー / グループ                                     | 開始日時 | 終了日時 | 権限                        |
| "管理者" <admin@backshelf.jp></admin@backshelf.jp> |      |      | 編集者                       |
| 管理グループ                                          |      |      | 編集者                       |

| [編集者]<br>■フォルダに付与した場合<br>そのフォルダ以下のアイテム<br>に関して[編集者]権限を継承し<br>ます。新規フォルダ作成、アッ<br>プロード、アップデート、削除、 | [読者(DL,印刷可)]<br>そのファイルを手元の端末にダ<br>ウンロード、または印刷するこ<br>とができます。 | [読者]<br>■フォルダに付与した場合<br>そのフォルダが本棚画面<br>でユーザーに表示され、<br>フォルダを開くことができ<br>ます。 | [情報のみ]<br>本棚にそのアイテムが表示<br>され、アイテムの情報を見<br>ることができます。閲覧お<br>よびフォルダの中に入るこ<br>とはできません。 |
|------------------------------------------------------------------------------------------------|-------------------------------------------------------------|---------------------------------------------------------------------------|------------------------------------------------------------------------------------|
| アクセス権限の設定などを行う<br>ことができます。                                                                     |                                                             | ■ファイルに付与した場合<br>そのファイルを閲覧する<br>ことができます。                                   |                                                                                    |
| ■ ス香にからした場合<br>その文書のアップデート(差<br>し替え)を行うことができます。                                                |                                                             |                                                                           |                                                                                    |

※ファイルのプロパティの詳細はP12を参照ください。

## <u>PDFのアップロード(1/3)</u>

- ① クラウド本棚にログイン。
- ② 「テストフォルダ」を開く。
- ③ PDFをドラッグ・アンド・ドロップで アップロード画面が表示される。 (アップロードできるユーザーは、編 集用ユーザーのみ)

公開中フォルダ内へフォルダを作成 したりファイルをアップロードした りすると、即一般公開されます。

④ ドラッグ・アンド・ドロップが行えない環境の場合は、[編集]をクリックし
 [アップロード]をクリック。
 (次頁参照)

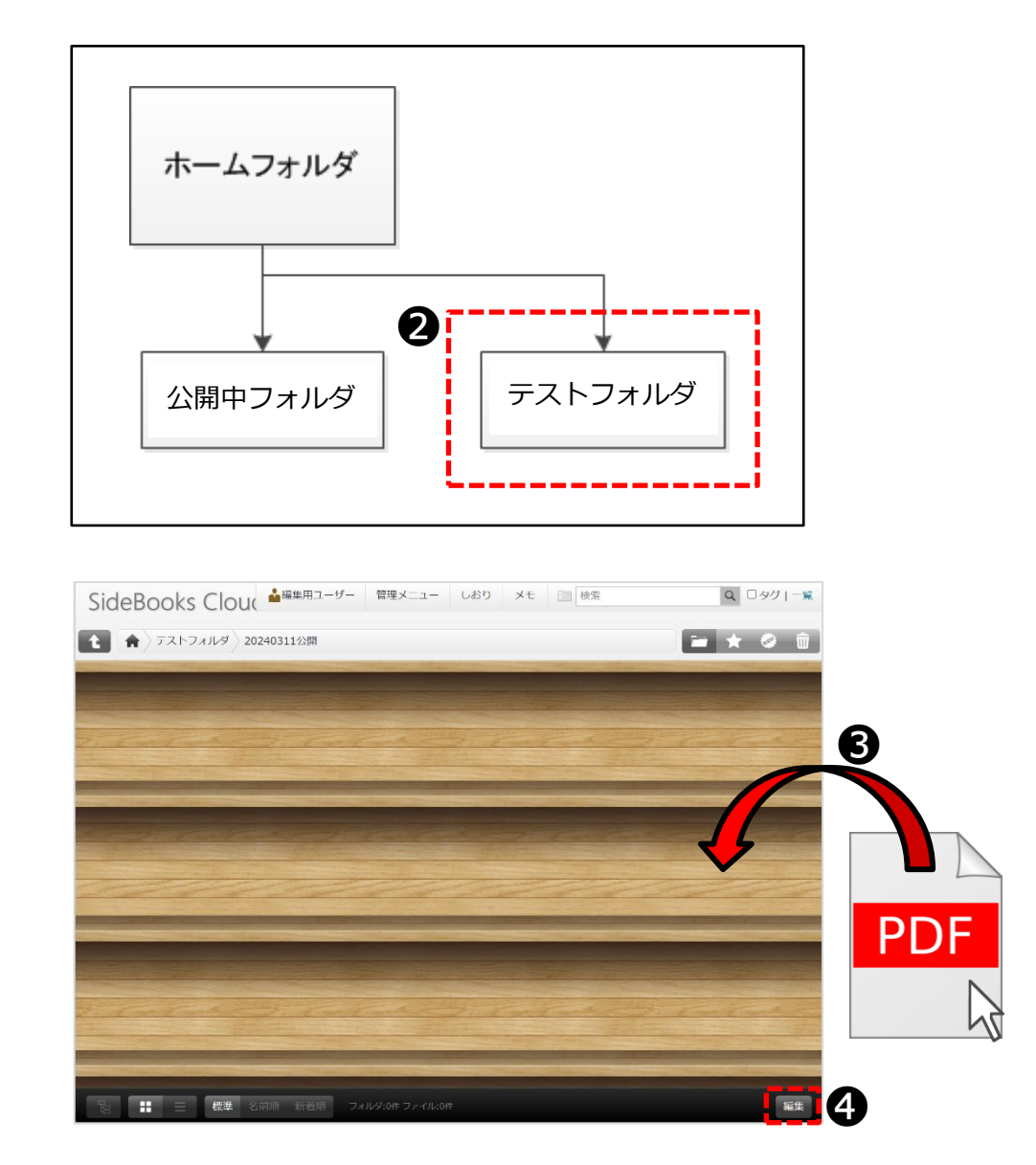

# <u> PDFのアップロード(2/3)</u>

- ⑤ [アップロード]の確認画面が表示される。
- ⑥ [開始]をクリックするとアップロードが 開始される。
   また[一括アップロード開始]で複数ファ イルをまとめてアップロードも可能。

緑色のインジケーターがいっぱいにな るとアップロード終了 (この時点では、ファイルはまだ公開さ れていません)

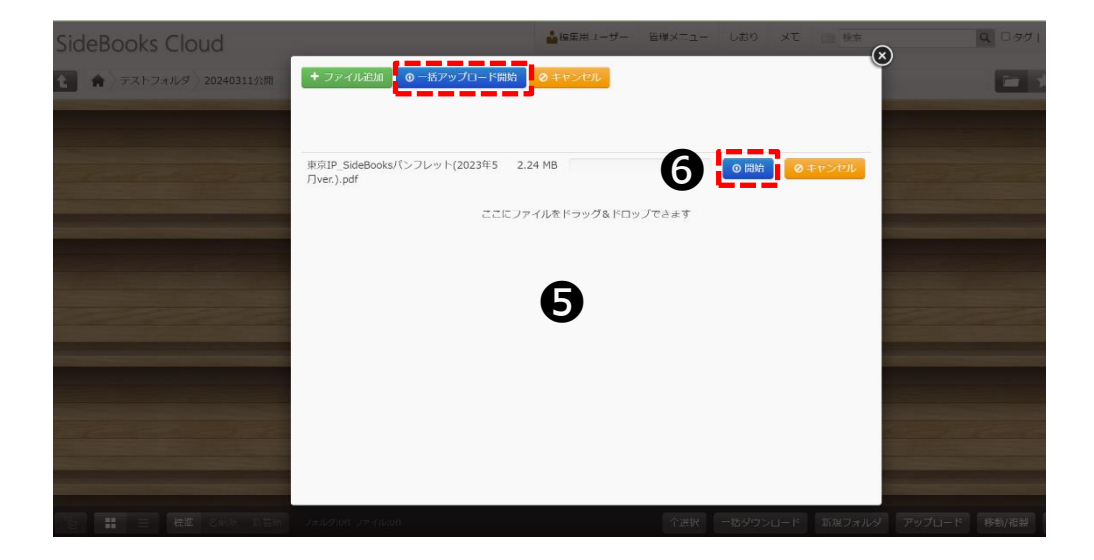

| + ファイル追加 ◎ 一括ア・<br>34.02 Mbit/s   00:00:00   70.2<br>MB | プロード開始    |                           |   |
|---------------------------------------------------------|-----------|---------------------------|---|
| 150220_garakuta07.pdf                                   | 5.09 MB   | <ul> <li>⑦ (#)</li> </ul> | 始 |
|                                                         | ここにファイルをド | ラッグ&ドロップできます              |   |

# <u> PDFのアップロード(</u>3/3)

- ⑦ アップロードされたファイルは、
   自動的に解析が始まり、画像が表示されると解析終了。
   (データ解析は1ページあたり2~3秒かかる)
- ⑧ 右下の[完了]をクリックし、編集 作業を終了した後、ファイルをク リックするとブラウザ上でファイ ルを閲覧することが可能になる。 (ドラッグ・アンド・ドロップで アップロードした場合は、[完了] は表示されない)

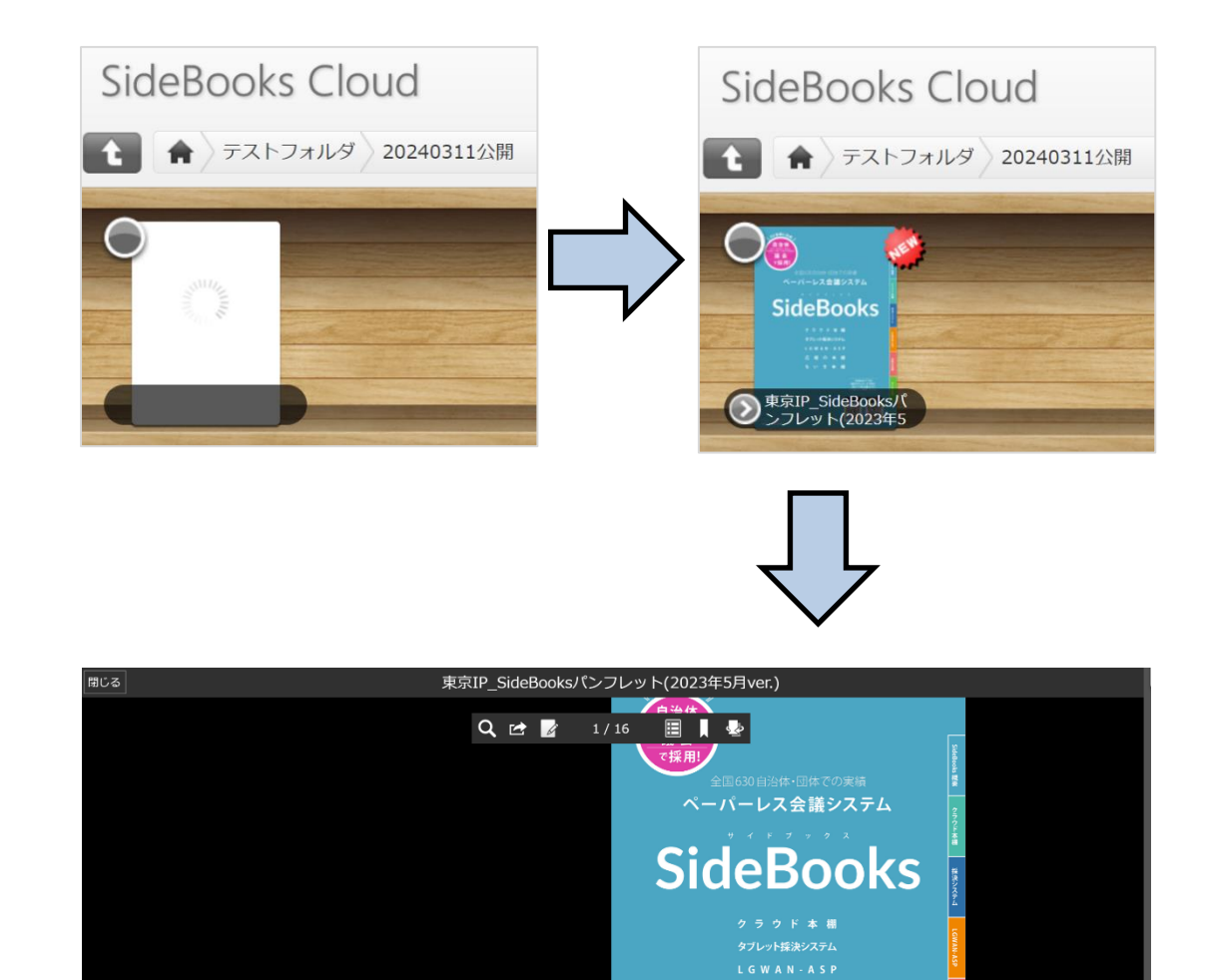

標準画質

広報の太綱

左▶右 表紙あり 頁めくり

# <u>ファイルのプロパティ(1/3)</u>

ファイルの詳細情報を設定します。

ファイル左下の設定ボタンを クリックしプロパティを開く。

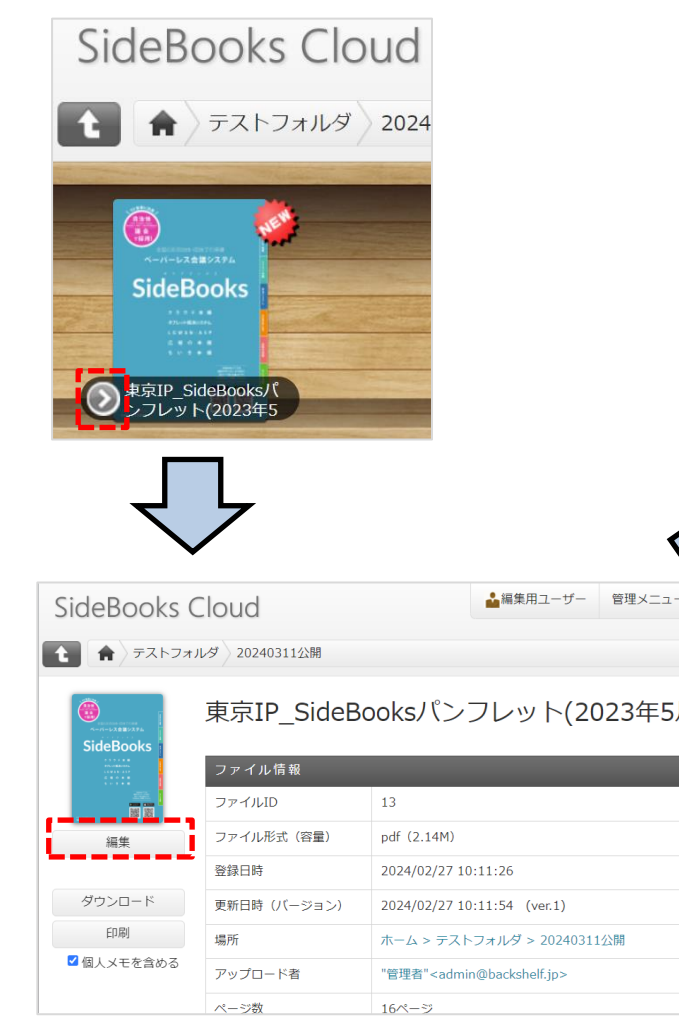

# [編集]をクリックして6つの項目を設定。設定変更後は、[保存]をクリックする。

| 5          | SideBooks ( | Cloud                           | <u>۵</u>                                        | 編集用ユーザー         | - 管理メニュー    | しおり   | メモ 📄 検索 |      | Q □90   -覧 | 17 MBを使用<br>(6,144MB中) |  |  |
|------------|-------------|---------------------------------|-------------------------------------------------|-----------------|-------------|-------|---------|------|------------|------------------------|--|--|
| E          |             | レダ 20240311公開                   |                                                 |                 |             |       |         |      | in 🖈       | <u>ت</u> 🖉             |  |  |
|            | SideBooks   | <sub>9イトルを入力</sub><br>東京IP_Side | Booksパン                                         | マレッ             | レト(2023     | 年5月   | ver.)   |      |            |                        |  |  |
|            |             | ファイル情報                          |                                                 |                 |             |       |         |      |            |                        |  |  |
| 1          | 保存          | ファイルID                          | 13                                              |                 |             |       |         |      |            |                        |  |  |
| 1          | キャンセル       | ファイル形式(容量)                      | pdf (2.14M)                                     |                 |             |       |         |      |            |                        |  |  |
|            | ,           | 登録日時                            | 2024/02/27 10:11:2                              | 26              |             |       |         |      |            |                        |  |  |
|            | ページ名称設定     | 更新日時 (バージョン)                    | 2024/02/27 10:11:5                              | 54 (ver.1)      |             |       |         |      |            |                        |  |  |
| 3 <u> </u> | アップデート      | 場所                              | ホーム > テストフォルダ > 20240311公開                      |                 |             |       |         |      |            |                        |  |  |
|            |             | アップロード者                         | "管理者" <admin@backshelf.jp></admin@backshelf.jp> |                 |             |       |         |      |            |                        |  |  |
|            |             | ページ数                            | 16ページ                                           |                 |             |       |         |      |            |                        |  |  |
|            | 9           | 表紙                              | 表紙あり                                            | $\checkmark$    |             |       |         |      |            | i                      |  |  |
|            | 3           | 読む方向                            | 左綴じ                                             | $\sim$          |             |       |         |      |            |                        |  |  |
|            | <b>A</b>    | 本棚内の表示位置                        | 1                                               | $\mathbf{\vee}$ | 番目          |       |         |      |            | - i                    |  |  |
|            | 6           | 内容                              |                                                 |                 |             |       |         |      |            | li                     |  |  |
|            | 6           | 関連タグ(カンマ区切り)                    | カンマ区切りで関連タ                                      | グを入力(例          | キーワード1, キーワ | ード2,) |         |      |            |                        |  |  |
|            |             | このファイルのアクセン                     | ス権限                                             |                 |             |       |         |      |            |                        |  |  |
|            |             | ユーザー/グループ                       |                                                 |                 |             | 開始日日  | 侍       | 終了日時 | 権限         |                        |  |  |

- ① タイトル
- ② 表紙:表紙の有無を指定。
- ③ 読む方向:右開きか左開きか指定。
- ④ 本棚内の表示位置:本棚内での表示順を指定。
- ⑤ 内容:ファイルごとの説明文を記入。横断検索の対象になります。
- 6 関連タグ:このファイルにタグ付けができ、カンマで区切ると複数設定可能。
   ⑦⑧はP14を参照ください。

<u>ファイルのプロパティ(2/3)</u>

■[表紙あり/なし]の切替え

[表紙あり]の場合は、先頭1ページが単ページ表示になり、 2ページ以降は見開きのペアとして表示されます。

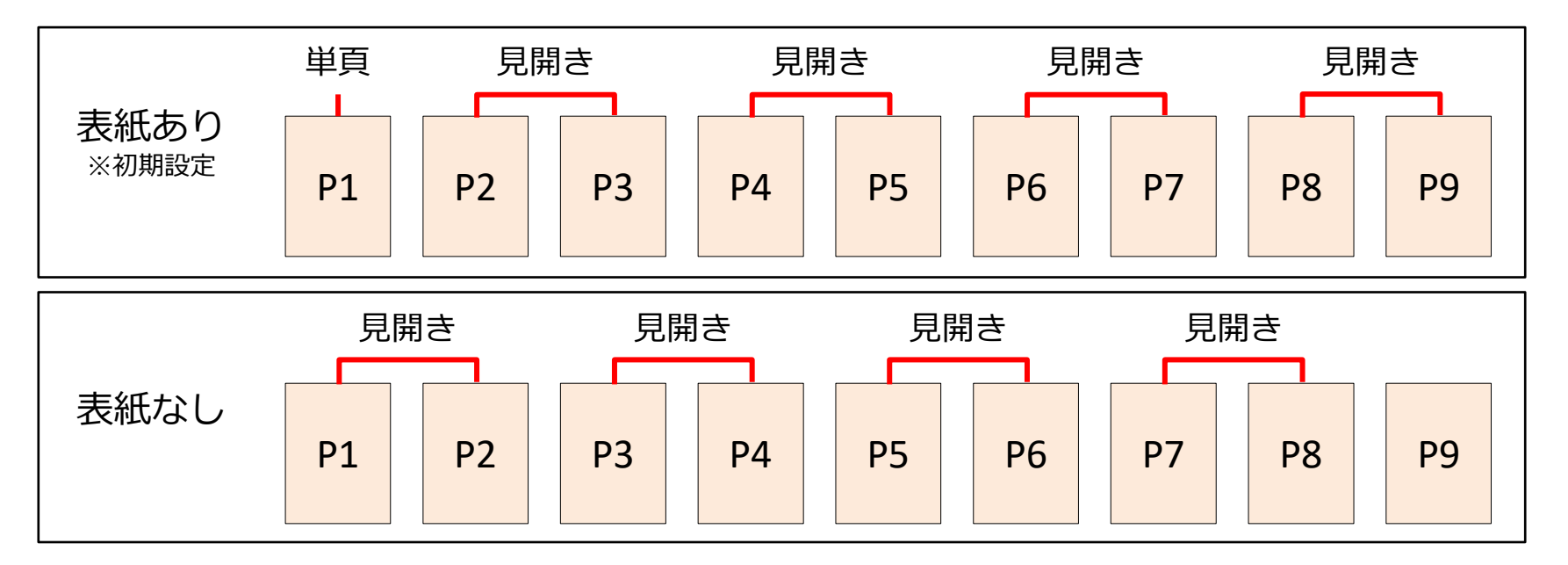

■「読む方向」の切替え

[右綴じ][左綴じ]のどちらかを選択できます。 概ね、タテ書きの文書は[右綴じ]、ヨコ書きの文書は[左綴じ]です。 ※初期設定は[左綴じ]です

# <u>ファイルのプロパティ(</u>3/3)

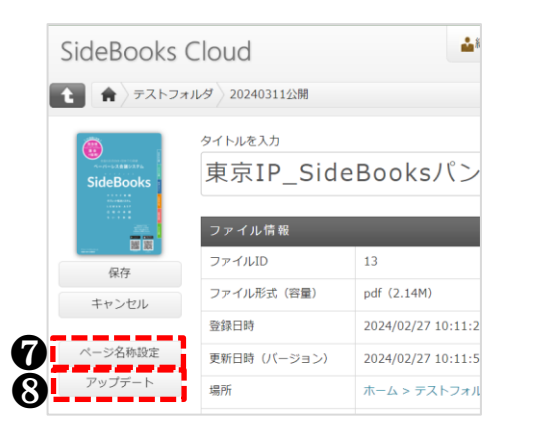

⑦アップデート

文書の付属情報(メモ、しおり)を維持 したまま、新たに表示する文書に差し 替え・上書きします。クリックでダイ アログが表示されますので、文書を指 定します。

#### 維持される情報

- ・タイトルなどプロパティ内の情報
- ・編集用/テストユーザーのメモ情報
- ・編集用/テストユーザーのしおり情報

#### 変更される情報

- ・ファイルの更新日とバージョン情報
- ・アップロード者

⑧ページ名称設定

文書内の各ページに「ページ名称」を自由に設定、表示す ることができます。文書下部に設定したページ名称が表示 されます。

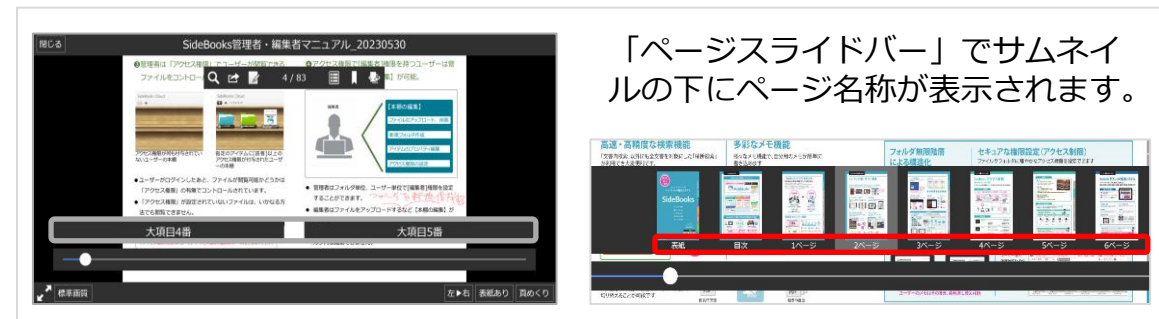

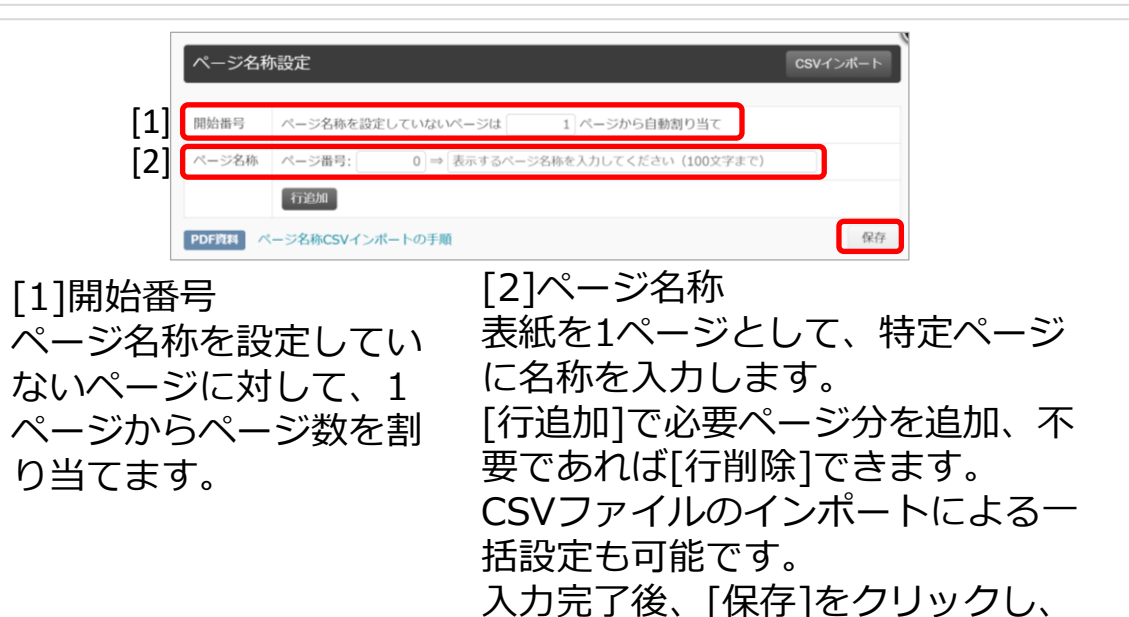

設定を保存します。

## <u>ファイルの公開(1/4)</u>

「テストフォルダ」にアップロードしたファイルを公開するには、 ファイルを「テストフォルダ」から「公開中フォルダ」へ移動します。

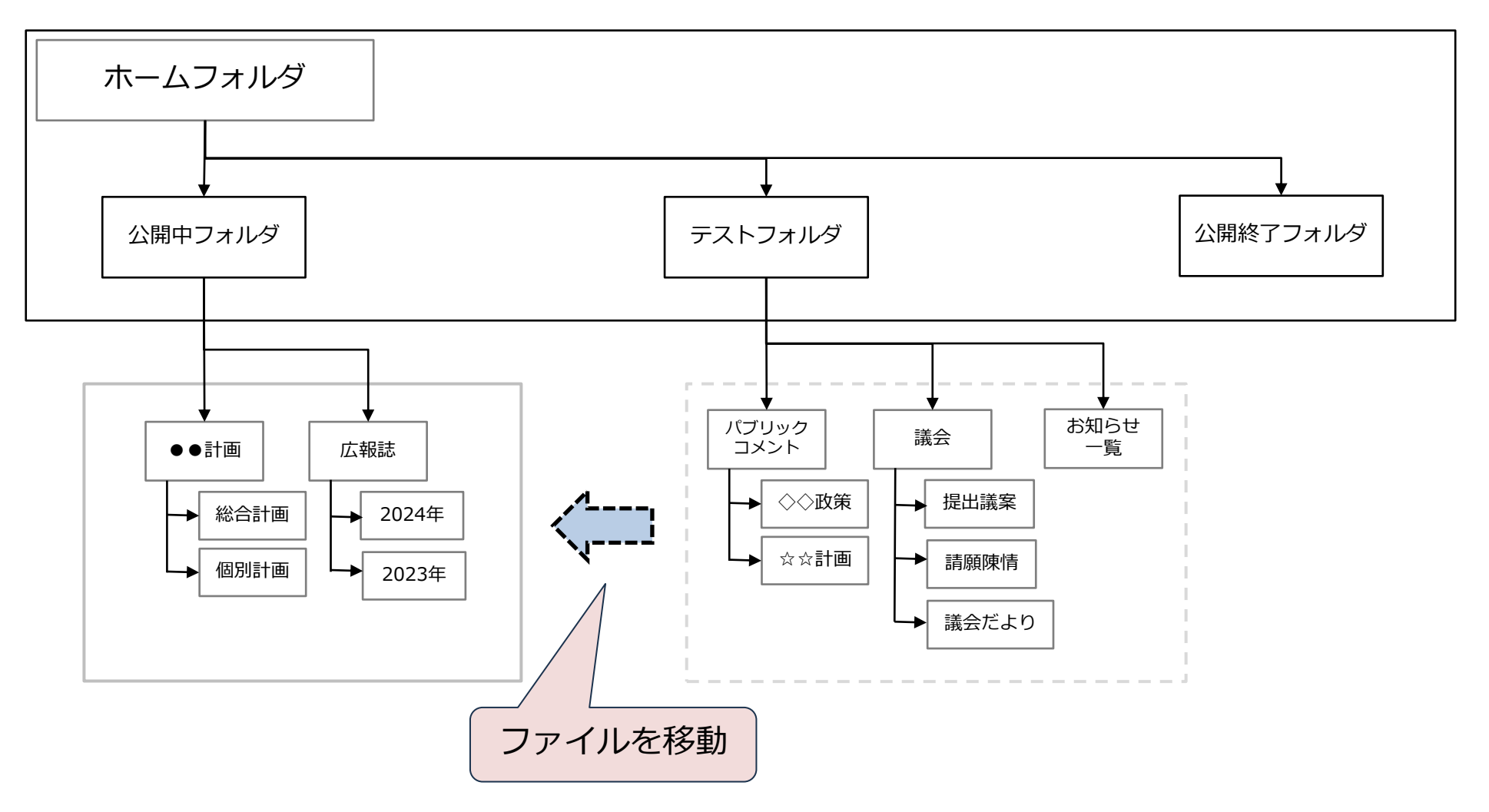

## <u>ファイルの公開(2/4)</u>

### ■ファイルの移動

画面右下の[編集]をクリック。 (1)

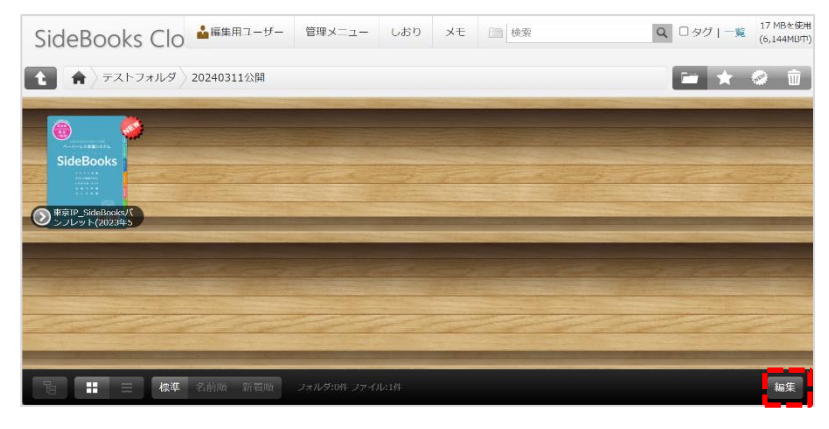

移動したいファイルにチェックを入 (2)れ、 [移動/複製]をクリック。

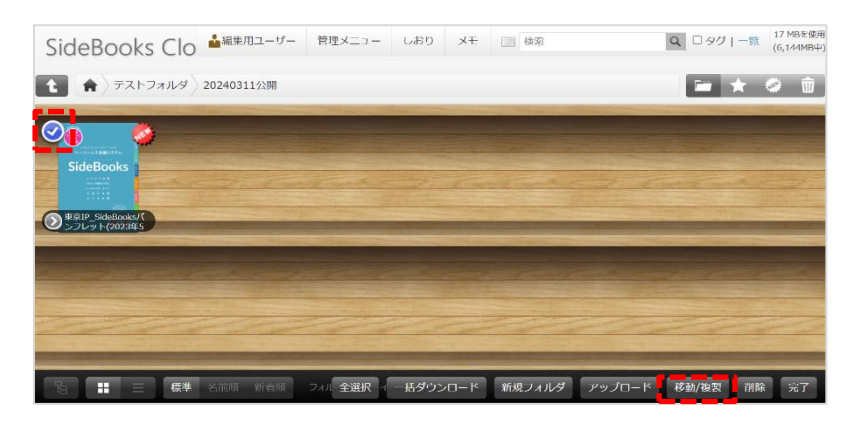

③ フォルダー覧から移動先のフォルダにチェックを入れ る。「公開中フォルダ」に移動した時点で、ファイル は公開される。

| アイテム移動先の選択                                    |                 |
|-----------------------------------------------|-----------------|
| ★-ム<br>公司・フォルダ<br>▼ ○ テストフォルダ<br>■ 20240311公開 |                 |
| □ 🖿 公園終了フォルダ                                  |                 |
|                                               |                 |
|                                               |                 |
|                                               | 1286 + 201-2011 |

■ファイルの公開終了

[編集]をクリックし、ファイルにチェックを入れ、次のいずれ かを選択。

A.[移動/複製]をクリックし、「公開終了フォルダ」へ移動 B.[削除]をクリック。自動で「ごみ箱」へ移動

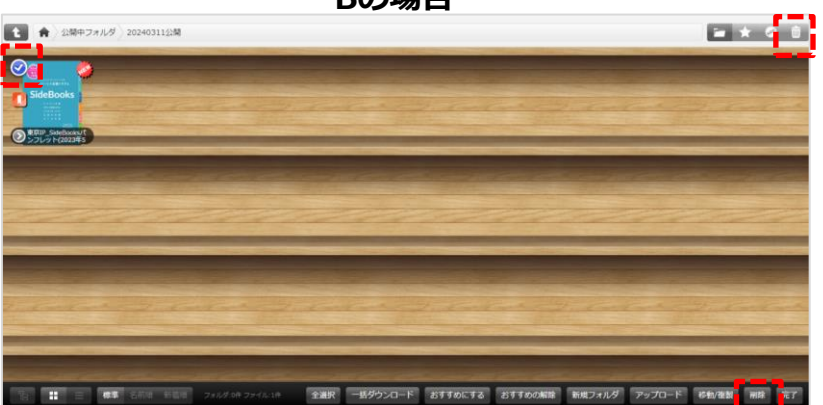

Bの場合

# <u>ファイルの公開(</u>3/4)

と削除日ごとのフォルダが表示。

~「ごみ箱」内の削除、アイテムの移動~

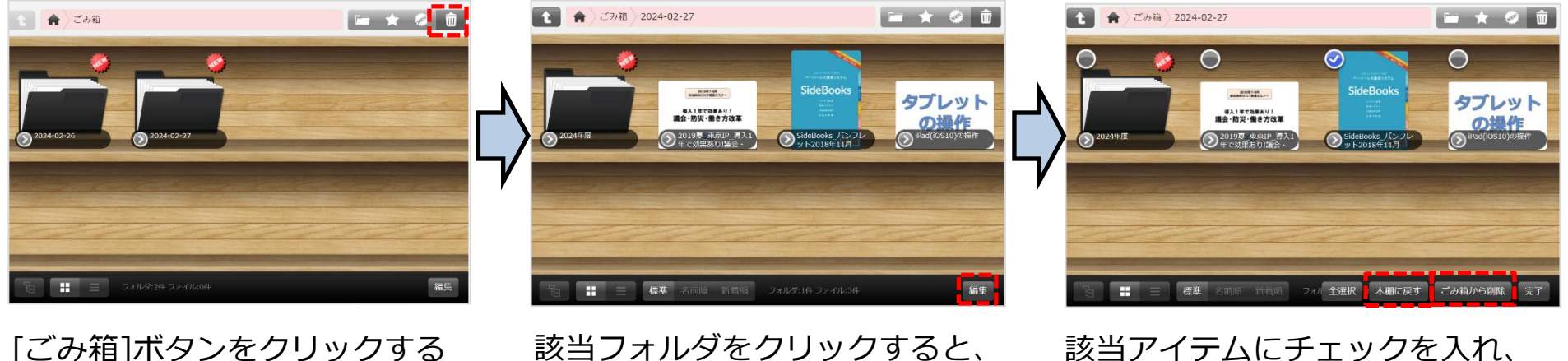

削除したアイテムが表示。右下の

該当アイテムにチェックを入れ、 [本棚に戻す]をクリックすると該当 フォルダに移動させることが可能。 [ごみ箱から削除]で完全にアイテム を削除することが可能。 ただしごみ箱から削除したアイテム を復元することはできません。 作業後は[完了]をクリックする。

#### 注意点

- アイテムに既に付与されていたアクセス権限は、ごみ箱から他のフォルダに移動した後も維持されるため、必ず移動先でアクセス権限を確認してください。
- ごみ箱内のアイテムを削除しない限り「しおり」や「メモ」機能の内容は維持されます。

[編集]をクリックする。

• ごみ箱にアイテムがある限り使用容量にカウントされるため、不要なアイテムは定期的に削除してくだ さい。

<u>ファイルの公開(4/4)</u>

■ファイルの公開終了後、アイテムを削除せずに保管したい 「公開終了フォルダ」へ移動させます。その場合、移動だけでは権限が変わらないため、確実に公開 終了するためには権限を削除する必要があります。

- ① 「公開終了フォルダ」内にサブ ② 作成したフォ ルダのプロパ フォルダを作成し、「公開中フォ ルダ|内のファイルを移動する。 ティを開く Q 0901-1 19 HBERN SideBooks Cloud ▲ 管理者 管理メニュー しおり メモ () 休用 1 会 公開終了フォルダ 公開終了フォルダ \*\*\*\* タウンロード 新規フォルダ アップロード 成数/復加 ▲ 管理者 管理メニュー しおり メモ ○○ 味い Q 0901-1 10 MARCO - \* 0 0 こうし いっし 21 全道尺 一括ダウンロード おすすめにする おすすめの解除 新規フォルダ アップロード
- ③ [この権限設定をフォルダ内すべてのア イテムに適用する]をクリック。「公開 終了フォルダ」に予め付与されている 「上位フォルダから継承されたアクセス 権限」が対象フォルダに適用されます。

| SideBooks | Cloud                                                                                                    |                                                                                                    | ▲視覚用ユーザー                                           | 管理メニュー         | 6350       | ×ŧ 🗆        | 8.8                   | Q 0タグ   一覧 12 HBキERR<br>(6,144HB中) |
|-----------|----------------------------------------------------------------------------------------------------|----------------------------------------------------------------------------------------------------|----------------------------------------------------|----------------|------------|-------------|-----------------------|------------------------------------|
| t 🖈 21007 | フォルダ                                                                                                    |                                                                                                    |                                                    |                |            |             |                       | <b>≈ ★ ⊘ 8</b>                     |
|           | 2024年度                                                                                                    |                                                                                                    |                                                    |                |            |             |                       |                                    |
|           | フォルダ債廠                                                                                                    |                                                                                                    |                                                    |                |            |             |                       |                                    |
| ·         | フォルダロ                                                                                                    | 12                                                                                                    |                                                    |                |            |             |                       |                                    |
| 城県        | 作成者                                                                                                    | "NEL用ユーザー" < uploaduser>                                                                                                    |                                                    |                |            |             |                       |                                    |
|           | 作成日時                                                                                                    | 2024/02/27 12:44:07                                                                                                    |                                                    |                |            |             |                       |                                    |
|           | 潮門                                                                                                    | ホーム > 公開終了フォルダ                                                                                                    |                                                    |                |            |             |                       |                                    |
|           | 本植内の表示位置                                                                                                    | 1.000                                                                                                    |                                                    |                |            |             |                       |                                    |
|           | 内容                                                                                                    |                                                                                                    |                                                    |                |            |             |                       |                                    |
|           | このフォルダへのリンク                                                                                                    | ・ダスト用リンクVRL(ログイン不要で変感験けられるURLです)<br>「ダストユーザーに認知する場合がありません<br>・ 選集ユーザー用リンクVRL(ログインしていない場合はユーザー&//(スワード)<br>https://open.backshefl.jp/1sener=https:hJAhti2Fbs2Fbs2houboutemb.backshefl.jp/ | の入力を求められるURLです) 💷<br>Mo2Pakey-GRQDMTA16x1Wm,RDMAYB | sdqE-skCYw01VD | w10854VMxH | uj3jpb3uL7j | ScbCtXQayg99u28j4mr_2 | gEJLSw                             |
|           | このフォルダのアクセ                                                                                                    | ス噴用                                                                                                    |                                                    | -              | -          | -           | _                     |                                    |
|           | ユーザー/グループ                                                                                                    |                                                                                                    |                                                    | _              | R N        | 日時          | 终了日時                  | 相限                                 |
|           | 設定はありません                                                                                                    |                                                                                                    |                                                    |                |            |             |                       |                                    |
|           |                                                                                                    | この権限的                                                                                                    | ををフォルダ内すべてのアイテムに適り                                 | 880            |            |             |                       |                                    |
|           | 上位フォルダから継承                                                                                                    | されたアクセス産業                                                                                                    |                                                    |                |            |             |                       |                                    |
|           | ユーザー/グループ                                                                                                    |                                                                                                    |                                                    |                | 開始         | 日時          | 将了目時                  | 權限                                 |
|           | "即理想" <admin@backsh< td=""><td>ef.jp&gt;</td><td></td><td></td><td></td><td></td><td></td><td>成集者</td></admin@backsh<> | ef.jp>                                                                                                    |                                                    |                |            |             |                       | 成集者                                |
|           | 管理グループ                                                                                                    |                                                                                                    |                                                    |                |            |             |                       | 建筑者                                |
|           |                                                                                                    |                                                                                                    |                                                    |                | _          |             |                       |                                    |

次の場合は、必ず権限の削除(変更)を行ってください。 • フォルダやファイルのリンクURLを顧客に案内した。

# <u>リンクURL(1/3)</u>

「広報の本棚」では、フォルダやファイルへのショートカットとなる「リンクURL」を発行する 機能があります。

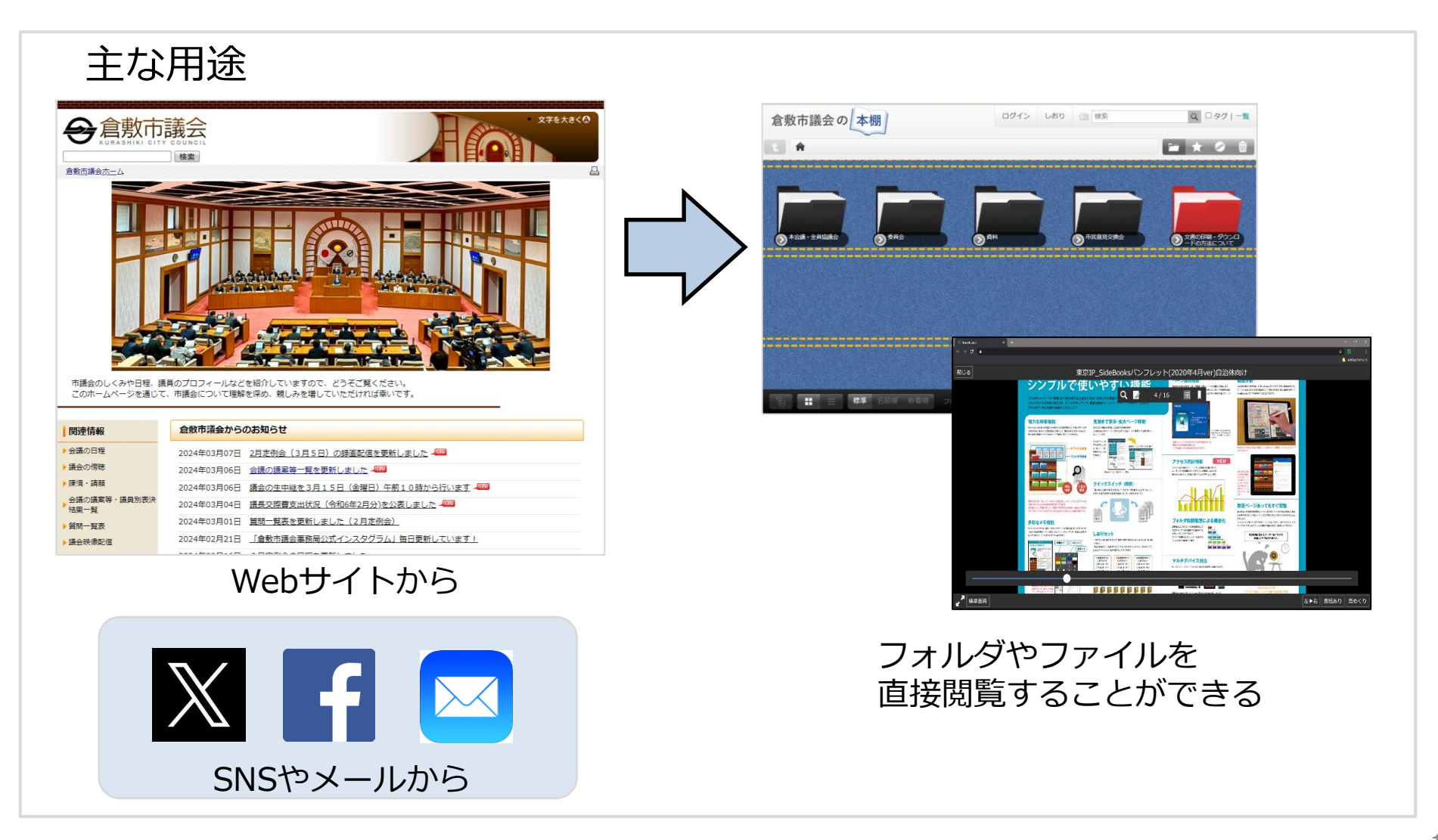

# <u>リンクURL(</u>2/3)

### リンクURLはプロパティ画面「このファイルへのリンク」で取得できます。 (ファイル、フォルダ共通)

Side

夕: **7** 個

t

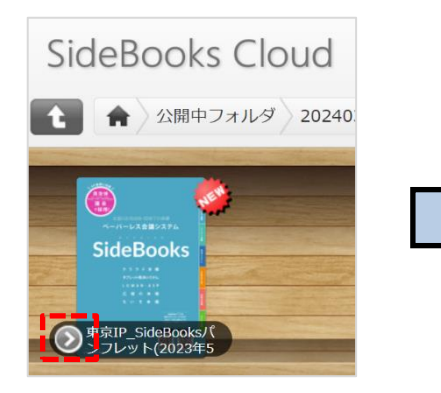

 「ゲスト用リンクURL」の赤枠 内をクリックするとURLが全選 択されるため、コピー&ペース トでお使いください。

|            |               |                                                      |             |        | 1.1110 |    |    |
|------------|---------------|------------------------------------------------------|-------------|--------|--------|----|----|
| Books C    | loud          |                                                      | ●構築用ユーサー    | 管理メニュー | しおり    | ×ŧ | 横索 |
| 🔒 🔪 公開中フォル | レダ 20240311公開 |                                                      |             |        |        |    |    |
| eBooks     | 東京IP_SideBo   | ooksパンフレット(2023年5月ver.)                              |             |        |        |    |    |
|            | ファイル情報        |                                                      | _           |        |        |    |    |
|            | ファイルID        | 14                                                   |             |        |        |    |    |
| 編集         | ファイル形式 (容量)   | pdf (2.14M)                                          |             |        |        |    |    |
|            | 登録日時          | 2024/02/27 13:44:23                                  |             |        |        |    |    |
| シロード       | 更新日時 (バージョン)  | 2024/02/27 13:44:51 (ver.1)                          |             |        |        |    |    |
| 印刷         | 場所            | ホーム > 公開中フォルダ > 20240311公開                           |             |        |        |    |    |
| メモを含める     | アップロード者       | "管理者" <admin@backshelf.jp></admin@backshelf.jp>      |             |        |        |    |    |
|            | ページ数          | 16ページ                                                |             |        |        |    |    |
|            | 表紙            | 表紙あり                                                 |             |        |        |    |    |
|            | 読む方向          | 左綴じ                                                  |             |        |        |    |    |
|            | 本棚内の表示位置      | 1番目                                                  |             |        |        |    |    |
|            | 内容            |                                                      |             |        |        |    |    |
|            | 関連タグ          |                                                      |             |        |        |    |    |
|            | おすすめ度         | <u> </u>                                             |             |        |        |    |    |
|            | このファイルへのリンク   | ・ゲスト用リンクURL(ログイン不要で直接開けられるURLです)                     |             |        |        |    |    |
|            |               | https://open.backshelf.jp/?server=https%3A%2F%2F%    |             |        |        |    |    |
|            | Ŭ             | ・通常ユーザー用リンクURL(ログインしていない場合はユーザー名/パスワードの入力を求められるURLです | ) <b>QR</b> |        |        |    |    |
|            | L             |                                                      |             |        |        |    |    |

 [QR]をクリックすると、当該の リンクURLをQRコード化します。 またQRコードを右クリックする とポップアップされる選択肢か ら「名前を付けて画像を保存」 など二次利用も可能です。

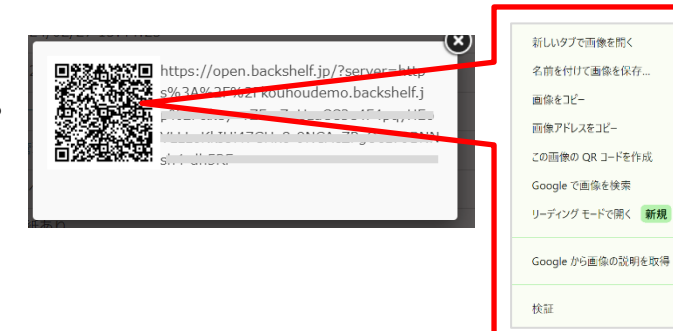

# <u>リンクURL(</u>3/3)

読者がリンクURLを開いたとき、端末を判別して自動的に「広報の本棚」に切り替わります。

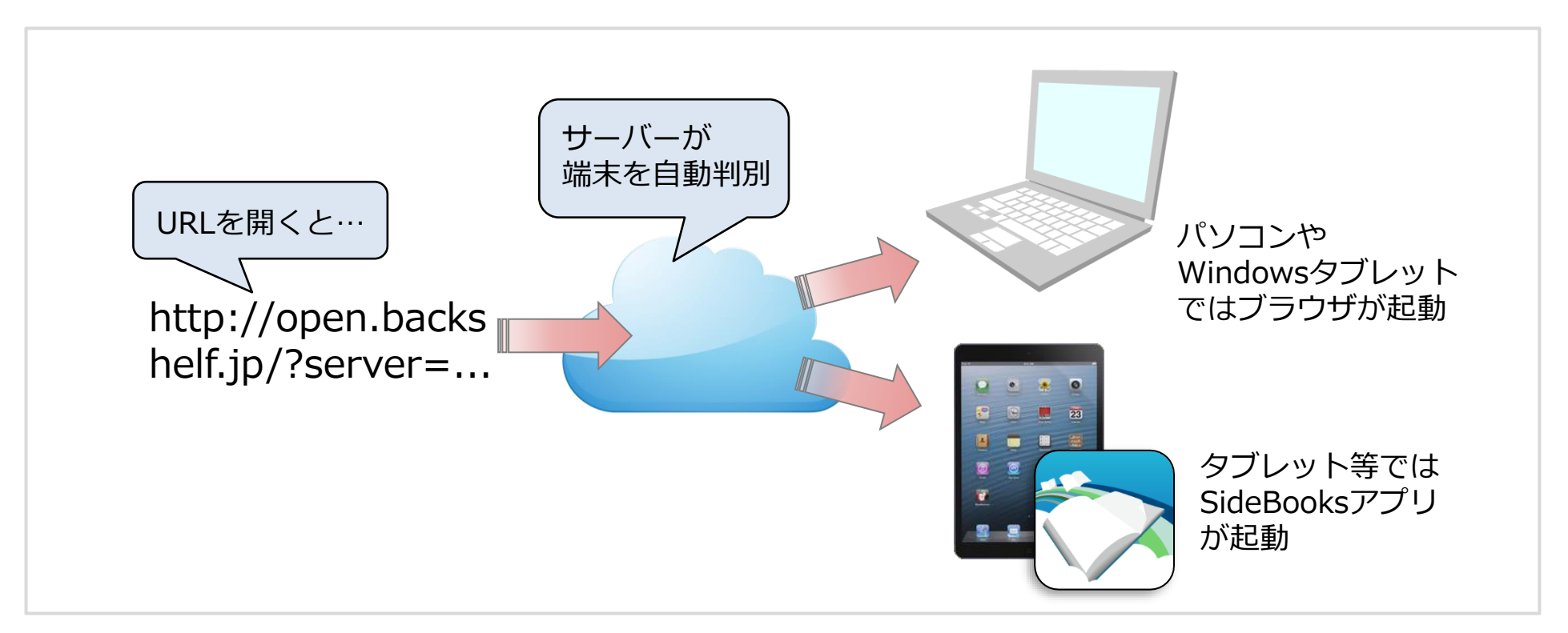

#### リンクURLを使用するメリット

- どんな端末でも「広報の本棚」を閲覧できる。
- WebサイトのリンクURLの設定が一つで済む。
- 印刷物にQRコードを掲載することで「広報の本棚」へ誘導できる。

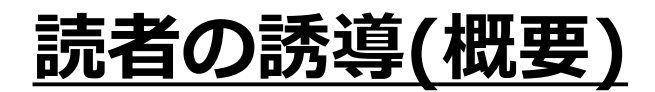

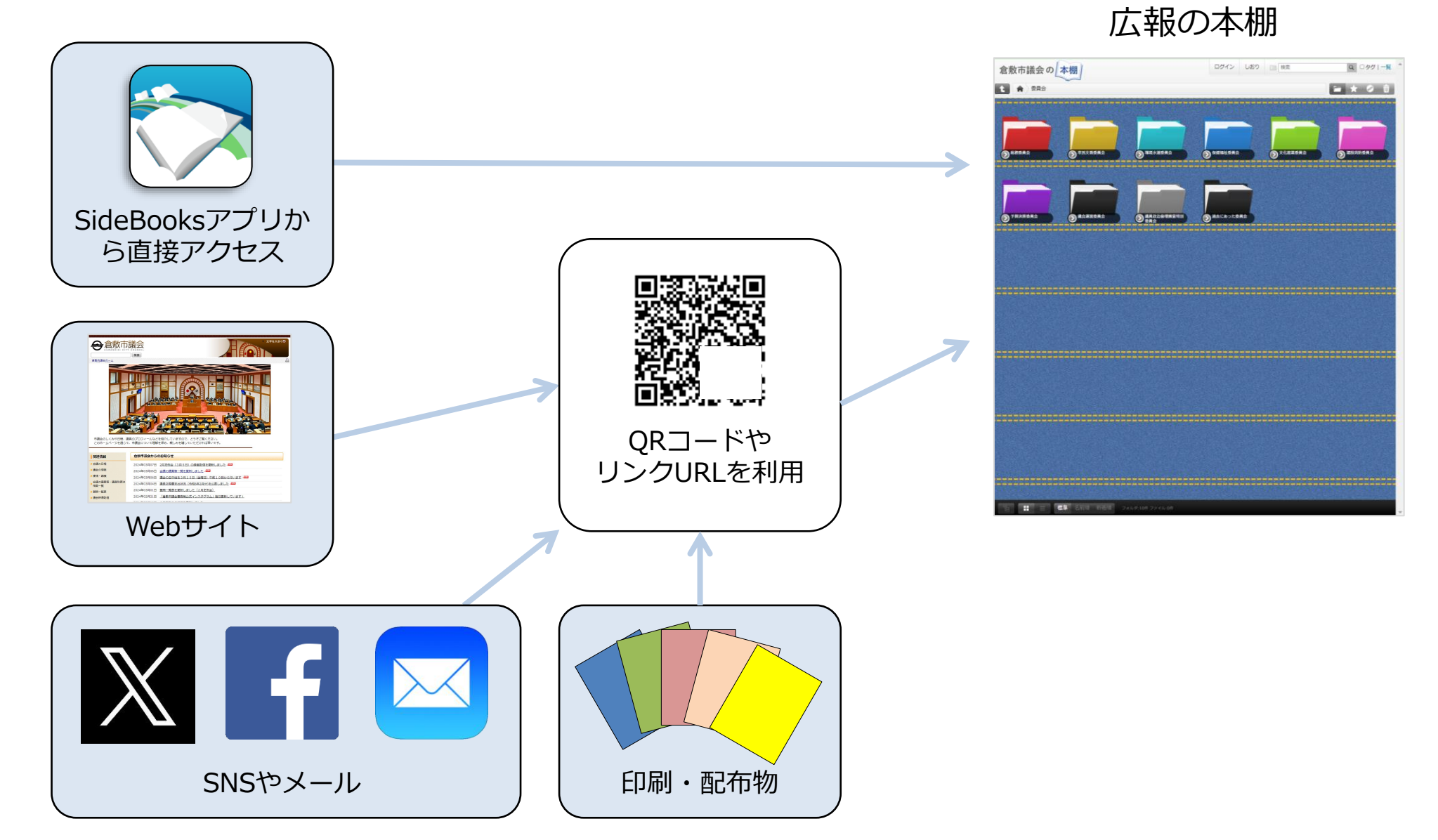

## 「広報の本棚」で取得できる情報

■ログ閲覧 日付を指定してユーザーのログイン記録を閲覧・ダウンロードできます。

| SideBooks (     | Cloud               |             |                   |            |                   | -                 | 編集用ユーザ     | 智理メニュー しおり メモ 📄 検索                                                                                                    | Q ロタグ   一覧 19 MBを使用<br>(6,144MB年) | ~取得できろ頂日~                  |
|-----------------|---------------------|-------------|-------------------|------------|-------------------|-------------------|------------|----------------------------------------------------------------------------------------------------|-----------------------------------|----------------------------|
| e 🔺             |                     |             |                   |            |                   |                   |            |                                                                                                    | 🖬 ★ Ø 🗇                           |                            |
| インフォメーション       | ログ閲覧                |             |                   |            |                   |                   |            |                                                                                                    |                                   | DATE : 日付                  |
| 0596049         | GUL (2021/02/02     |             |                   |            |                   | (140)             |            |                                                                                                    |                                   |                            |
| LI S MAR        | E119 : 2024/02/28   | Jownsona    | j.                |            | P161_500          | 9990-11:202       | V + L V /4 | (Additional of the second second se |                                   | TARCET·ACTION対象            |
| アクセス統計 ペーパーレス効果 | DATE                | ACTION      | TARGET            | MEMO U     | SER               | IP_ADDR           | TERMINAL   | USER_AGENT                                                                                                    | DEVICE_ID                         |                            |
|                 | 2024-02-28 13:22:01 | OPEN FOLDER | 0:                | 1          | admin@backshelf.j | ip 202.213.133.41 | BROWSER    | Mozilla/5.0 (Windows NT 10.0; Win64; x64) AppleWebKit/537.36                                                                                                    | 5 (KHTML 1000000139               | MFMO・その他詳細情報               |
|                 | 2024-02-28 13:22:14 | OPEN FOLDER | 1:公開中フォルダ         | 4          | dokusha           | 202.213.133.41    | BROWSER    | Mozilla/5.0 (Windows NT 10.0; Win64; x64) AppleWebKit/537.36                                                                                                    | 6 (KHTML 1000000139               |                            |
|                 | 2024-02-28 13:22:22 | OPEN FOLDER | 1:公開中フォルダ         | 4          | dokusha           | 202.213.133.41    | BROWSER    | Mozilla/5.0 (Windows NT 10.0; Win64; x64) AppleWebKit/537.36                                                                                                    | 6 (KHTMI 100000139                |                            |
|                 | 2024-02-28 13:22:26 | OPEN FOLDER | 15:202403112088   | 4          | dokusha           | 202.213.133.41    | BROWSER    | Mozilla/5.0 (Windows NT 10.0; Win64; x64) AppleWebKit/537.36                                                                                                    | 5 (KHTML 1000000139               | USER・フーザー名                 |
|                 | 2024-02-28 13:22:27 | OPEN FOLDER | 1:公園中フォルダ         | 4          | dokusha           | 202.213.133.41    | BROWSER    | Mozilla/5.0 (Windows NT 10.0; Win64; x64) AppleWebKit/537.36                                                                                                    | 6 (KHTMI 1000000139               |                            |
|                 | 2024-02-28 13:22:32 | OPEN FOLDER | 0:                | 1          | admin@backshelf.j | jp 202.213.133.41 | BROWSER    | Mozilla/5.0 (Windows NT 10.0; WinG4; xG4) AppleWebKit/537.30                                                                                                    | G (KHTML 1000000139               |                            |
|                 | 2024-02-28 13:22:51 | OPEN FOLDER | 0:                | 2          | uploaduser        | 202.213.133.41    | BROWSER    | Mozilla/5.0 (Windows NT 10.0; Win64; x64) AppleWebKit/537.30                                                                                                    | 6 (KHTMI 1000000139               |                            |
|                 | 2024 02 28 13:22:56 | OPEN FOLDER | 1:公開中フォルダ         | 2          | uplooduser        | 202.213.133.41    | BROWSER    | Mozilla/5.0 (Windows NT 10.0; WinG4; xG4) AppleWebKit/537.30                                                                                                    | 6 (KHTML 1000000139               |                            |
|                 | 2024-02-28 13:22:57 | OPEN FOLDER | 15:20240311公開     | 2          | uploaduser        | 202.213.133.41    | BROWSER    | Mozilla/5.0 (Windows NT 10.0; Win64; x64) AppleWebKit/537.36                                                                                                    | 5 (KHTMI 1000000139               |                            |
|                 | 2024-02-28 13:22:58 | OPEN FILE   | 14:東京IP_SideBooks | // IN 15 2 | uploaduser        | 202.213.133.41    | BROWSER    | Mozilla/5.0 (Windows NT 10.0; Win64; x64) AppleWebKit/537.36                                                                                                    | 5 (KHTMI 1000000139               | FRMINA  : フーサーの閲覧境境        |
|                 | 2024-02-28 13:23:28 | OPEN FOLDER | 1:公開中フォルダ         | 4          | dokusha           | 202.213.133.41    | BROWSER    | Mozilla/5.0 (Windows NT 10.0; Win64; x64) AppleWebKit/537.36                                                                                                    | 6 (KHTMI 1000000139               |                            |
|                 | 2024-02-28 13:23:33 | OPEN FOLDER | 1:公開中フォルダ         | 4          | dokusha           | 202.213.133.41    | BROWSER    | Mozilla/5.0 (Windows NT 10.0; Win64; x64) AppleWebKit/537.36                                                                                                    | 6 (KHTMI 1000000139               |                            |
|                 | 2024-02-28 13:23:44 | OPEN FOLDER | 0:                | 2          | uploaduser        | 202.213.133.41    | BROWSER    | Mozilla/5.0 (Windows NT 10.0; Win64; x64) AppleWebKit/537.36                                                                                                    | 6 (KHTMI 100000139                | USER AGENI:閲覧時のフラワサやアフリの種類 |
|                 | 2024-02-28 13:24:07 | OPEN FOLDER | 1:公開中フォルダ         | 4          | dokusha           | 202.213.133.41    | BROWSER    | Mozilla/5.0 (Windows NT 10.0; Win64; x64) AppleWebKit/537.36                                                                                                    | 6 (KHTML 1000000139               |                            |
|                 | 2024-02-28 13:24:41 | OPEN FOLDER | 0:                | 2          | uploaduser        | 202.213.133.41    | BROWSER    | Mozilla/5.0 (Windows NT 10.0; Win64; x64) AppleWebKit/537.36                                                                                                    | 6 (KHTML 1000000139               |                            |
|                 | 2024-02-28 13:24:59 | OPEN FOLDER | 1:公開中フォルダ         | 4          | dokusha           | 202.213.133.41    | BROWSER    | Mozilla/5.0 (Windows NT 10.0; Win64; x64) AppleWebKit/537.36                                                                                                    | 6 (KHTML 1000000139               | DEVICE ID:端末の固有ID          |
|                 | 2024-02-28 13:25:03 | OPEN FOLDER | 15:20240311公開     | 4          | dokusha           | 202.213.133.41    | BROWSER    | Mozilla/5.0 (Windows NT 10.0; Win64; x64) AppleWebKit/537.36                                                                                                    | 6 (KHTMI 1000000139               |                            |
|                 | 2024-02-28 13:25:05 | OPEN FILE   | 14:東東IP SideBooks | 75 IN 15 4 | dokusha           | 202.213.133.41    | BROWSER    | Mozilla/5.0 (Windows NT 10.0: Win64: x64) AppleWebKit/537.36                                                                                                    | 6.(KHTML1000000139<br>秘歌:146 件    |                            |

### ■アクセス統計 期間を指定しアクセス数とファイル閲覧回数を集計します。

| SideBooks ( | Cloud                                 |           |         | ▲編集用ユーザー  | 管理メニュー                                        | しおり                    | Х£                  | ▲ 検索       |                               | Q       | ロタグ   一覧    | 19 MB全使<br>(6,144MB4 |
|-------------|---------------------------------------|-----------|---------|-----------|-----------------------------------------------|------------------------|---------------------|------------|-------------------------------|---------|-------------|----------------------|
| t 🔺         |                                       |           |         |           |                                               |                        |                     |            |                               |         | in ★        | Î                    |
| インフォメーション   | アクセ                                   | ヒス統計      | ŀ       |           |                                               |                        |                     |            |                               |         |             |                      |
| リンクビルダ      |                                       |           |         |           |                                               |                        |                     |            |                               |         |             |                      |
| ログ開覧        | 期間:2                                  | 024/02/27 | ~ 202   | 4/02/27   | 日 今週 先週                                       | 今月   先                 | 月 10%               | <b>別 ~</b> | 対象: フ                         | ックセス数 🗸 | フィルター:      | <u> </u> 全ユーザ        |
| アクセス統計      | 🗣 Dow                                 | nload     |         | أحججه     |                                               |                        |                     |            | - 😣                           |         |             |                      |
| ベーバーレス効果    | 40<br>35<br>20<br>10<br>0<br>02/27 00 | ::00      | 02/27 0 | 1:20 L    | <u>へ</u><br>02/27 <sup>08:40</sup><br>■ アクセスト | ▲ ▲ ↓<br>0<br>1数 ■ アクt | 2/27 13:00<br>27端末数 | ,          | A A<br>02/27 <sup>1</sup> 17: | 20      | 02/27 21:40 |                      |
|             | ※当日のフ                                 | クセスログは著   | 翌日午前3時頃 | 統計に反映されます |                                               |                        |                     |            |                               |         |             |                      |
|             | 順位                                    | アクセス回数    | 識別番号 名  | 前         | ユーザー名                                         |                        | 会社名                 | н Рh       | 属                             | 役職      |             |                      |
|             | 1                                     | 89        | 2 編     | 集用ユーザー    | uploaduser                                    |                        |                     |            |                               |         |             |                      |
|             | 2                                     | 56        | 1 管     | 理者        | admin@backshel                                | f.jp                   |                     |            |                               |         |             |                      |

| ~切替え項目~                                     |
|---------------------------------------------|
| 対象 : 「アクセス数」「文書閲覧数」<br>「文書閲覧数」は、ファイルごとのアクセス |
| ランキング上位も表示されます。                             |
| フィルター : 「一般公開用」「編集用」「テスト」の<br>各ユーザー         |

## 参考資料: PDFの最適化(中級者向け)

#### ■画像の圧縮

- PDF内の画像を圧縮すると、ファイルサイズの節約になる
- 144~300dpi程度まで圧縮しても、読み心地はあまり変わらない
- PDFの圧縮はAdobe Acrobatや、フリーソフトで作業可能

#### ■テキストデータ、フォントデータの埋め込み

- テキストを保持していれば、文書内のキーワード検索が可能
- フォントを保持していれば、拡大時にも文字表示が乱れない
- 印刷所やデザイン部門からPDFを取り寄せるときには、上記2点を指示すれば対応してくれる
- Office系ソフトからPDFを発行する場合は、これらのデータは自動的に付加される (設定によって選択可能)

#### ■PDFもくじ

- 「広報の本棚」上の「目次」を参照できる
- 参照方法は「SideBooksクラウド本棚\_クイックマニュアル」をご覧ください

#### ■ PDFのアップロード

公開中フォルダに直接アップロードすることも可能
 ※この場合は即時に公開された状態になるのでご注意ください